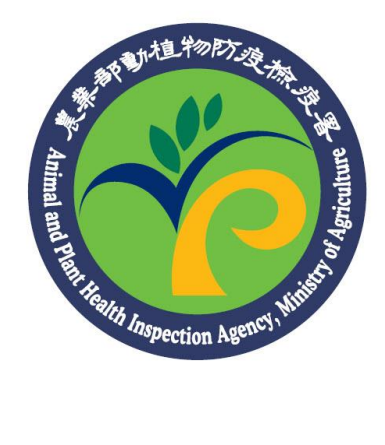

## 農藥銷售管理資訊網

## (申請刪除陳報紀錄)

## 功能操作手册

## 一、 申請刪除陳報紀錄

申請刪除陳報紀錄原僅提供『在上傳日期近90日內的檔案上傳/Web Service 類型資料可以請求刪除』,本年度增加『上傳日期超過90日的 檔案上傳/Web Service 類型資料』亦可線上申請請求刪除,但本類型之 申請案經線上申請後,須列印出來、郵寄至防檢署申請刪除。操作說明

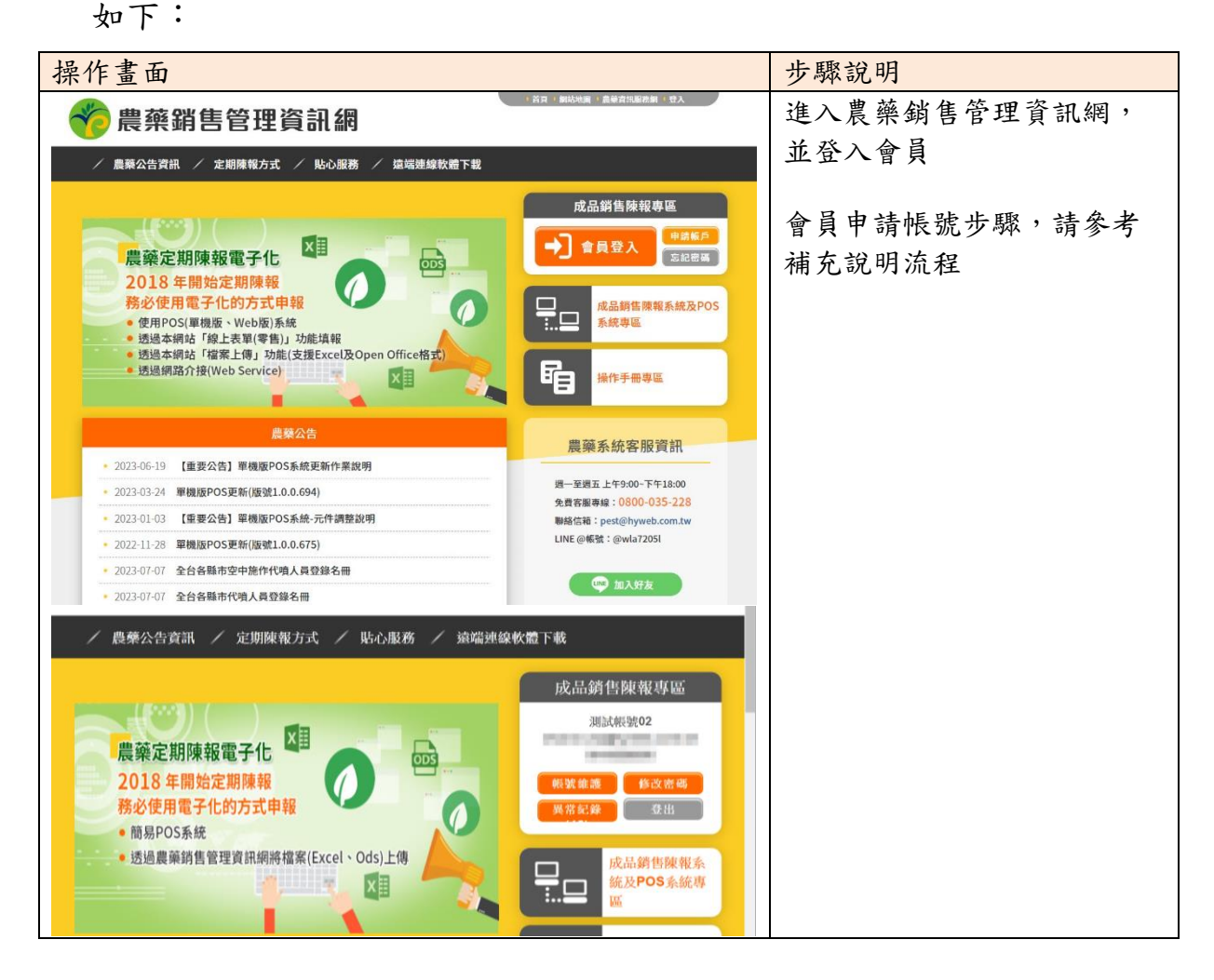

| 操        | 作畫                        | 面                                                       |                                                            |                                                                              | 步驟說明                                                            |    |    |          |       |                       |
|----------|---------------------------|---------------------------------------------------------|------------------------------------------------------------|------------------------------------------------------------------------------|-----------------------------------------------------------------|----|----|----------|-------|-----------------------|
|          |                           |                                                         |                                                            | 申討                                                                           | 選擇「定期陳報方式→申請                                                    |    |    |          |       |                       |
|          |                           |                                                         | -                                                          |                                                                              | 删除陳報紀錄」,進申請刪                                                    |    |    |          |       |                       |
| Ľ        | 首頁 / 定期                   | 陳報方式 / 申請刪除                                             | 金陳報紀錄                                                      |                                                                              | <b>降陳報紀錄頁面</b>                                                  |    |    |          |       |                       |
|          | 申請說明.<br>1. 本功的<br>2. 若為的 | 能僅允許使用檔調<br>上傳日期起900<br>上傳日期起超過<br>若請求刪除的資<br>簡易POS之陳報算 | 案上傳或Web Se<br>日內之陳報資料<br>●90日之陳報資料<br>資料同時包含90E<br>資料欲請求刪除 | rvice類型資料可以<br>: 經線上申請後,<br>斗: 經線上申請後<br><mark>3內與超過90日,</mark><br>請至簡易POS系統 |                                                                 |    |    |          |       |                       |
|          |                           | 11-107 神山 コット日                                          | ед диј • 💌 💌                                               | L 4874-00 0 484                                                              |                                                                 |    |    |          |       |                       |
| н        |                           | *請輸入時間                                                  | 题型:<br>區間: 201                                             | 上博時間 朝書<br>8/08/02                                                           |                                                                 |    |    |          |       |                       |
| н        |                           | *資料                                                     | 類型:                                                        | ◎ 零售 ◎ 批發                                                                    |                                                                 |    |    |          |       |                       |
|          |                           | 農藥                                                      | 條碼:                                                        |                                                                              |                                                                 |    |    |          |       |                       |
|          |                           | :                                                       | 小切。                                                        |                                                                              | 查詢                                                              |    |    |          |       |                       |
|          |                           |                                                         |                                                            |                                                                              |                                                                 |    |    |          |       |                       |
|          |                           |                                                         |                                                            | 3                                                                            | <b>连</b> 詢     清除                                               |    |    |          |       | 輸入查詢條件後按下查詢按          |
| -        |                           |                                                         |                                                            |                                                                              |                                                                 |    |    |          |       | 鈕 (本年度增加「線上陳報         |
|          |                           |                                                         |                                                            | ×                                                                            | 紀錄」之刪除申請)                                                       |    |    |          |       |                       |
| 查讀       | 向總筆數:8<br>氏本 線上           |                                                         |                                                            | 1845-810                                                                     |                                                                 |    |    | 1841/201 |       |                       |
| 14<br>15 | 申請<br>申請<br>開除<br>删除      | 上侍日期                                                    | 銷售日期                                                       | 朝告對家<br>身分證號/姓名                                                              | 農藥條碼                                                            | 數量 | 原因 | 備註       | 資料來源  | 勾選欲請求刪除之陳報紀錄          |
|          |                           | 2019/07/30                                              | 2019/07/30                                                 | A12****789<br>陳小刀                                                            | 4711242012077<br>雙減必蝨-500cc保特瓶<br>EC - 40.000 (%)               | 5  | 1  | 啦啦啦啦     | 簡易POS | 並按下申請刪除資料             |
|          |                           | 2019/07/13                                              | 2019/06/20                                                 | 吳小琪                                                                          | 4711242012077<br>雙減必為-500cc保特瓶<br>EC · 40.000 (%)               | 15 | 1  | 啦啦啦啦     | Excel | 若請求刪除的資料同時包含          |
|          |                           | 2019/07/13                                              | 2019/05/20                                                 | 陳小花                                                                          | 4710552068361<br>四氣異苯腈-3LHD塑膠瓶<br>SC · 40.000 (%)               | 3  |    | 啦啦啦啦     | Excel | 90日內與起過90日,明分用<br>申請。 |
|          |                           | 2019/07/13                                              | 2019/04/20                                                 | 王小明                                                                          | 4718590250694<br>快得亭-1000公克塑膠袋<br>SC · 33.500 (%)               | 10 | 1  | 时立时立时立时立 | Excel |                       |
|          |                           | 2019/04/12                                              | 2019/03/08                                                 | B12****789                                                                   | 4710200510013<br>庫斯蘇力菌E-911-200公克紹箔袋<br>WP・60% (30,000 DBMU/MG) | 12 |    | 啦啦啦啦啦    | Excel |                       |
|          |                           | 2019/04/12                                              | 2019/02/28                                                 | 吳小琪                                                                          | 4711242000609<br>第減寧-250cc型膠瓶<br>EC - 2.800 (%)                 | 6  |    |          | Excel |                       |
|          |                           | 2019/02/08                                              | 2019/02/08                                                 | C2****789                                                                    | 4710552068361<br>四氟異苯腈-3LHD塑膠瓶<br>SC - 40.000 (%)               | 4  |    | 啦啦啦啦     | 簡易POS |                       |
|          |                           | 2019/01/12                                              | 2018/12/25                                                 | 陳小花                                                                          | 4718590250694<br>快得寧-1000公克塑膠袋<br>SC · 33.500 (%)               | 5  |    |          | Excel |                       |
|          |                           |                                                         |                                                            |                                                                              | 申請删除資料<br>2 3 4 5 *                                             |    |    |          | _     |                       |

| 操作畫面                    |            |                            | 步驟說明                                            |            |                   |  |
|-------------------------|------------|----------------------------|-------------------------------------------------|------------|-------------------|--|
|                         |            | 申請刪除                       | 進入申請單頁面,確認申請                                    |            |                   |  |
| 首頁 / 定期陳報方式 / 申請        | 删除陳報紀錄     |                            | 資料                                              |            |                   |  |
| 線上申請刪除資料須經2             | 本局審核(3~5個  | 目工作天),請確認                  | <b>店穷挂北则队后用、</b> 协工欢                            |            |                   |  |
| 取消申請按鈕:<br>透過紙本申請刪除資料:  | 者,確定送出後    | 請務必列印資料                    | <b>其高萌</b> 水 删除 原 四、 按 下 唯<br>定 送 山 并 列 印 咨 料   |            |                   |  |
| 料,則記得按下取消申詞             | 請按鈕:       |                            | 又还山亚列牛員州                                        |            |                   |  |
| 請求删除總筆數:2筆<br>取谐由詩 上使口期 | 端佳口期       | 銷售對象                       | 曲茲修理                                            | 林县         | <b>百田</b> 供註 资料本语 |  |
| 政府中朝 工侍口朔               | 91 다 11 개  | 身分證號/姓名                    | 4711242000609                                   | <u></u> 教王 |                   |  |
| 2019/04/12              | 2019/02/28 | 吳小琪                        | 第減寧-250cc塑膠瓶<br>EC・2.800 (%)                    | 6          | Excel             |  |
| 2019/01/12              | 2018/12/25 | 陳小花                        | 4718590250694<br>快得寧-1000公克塑膠袋<br>SC・33.500 (%) | 5          | Excel             |  |
| (曲弦八片字句)                | 請務必填業      | 寫請求刪除的原因<br>確定送出並列         | 多纮回雍已收到中生                                       |            |                   |  |
| / 展樂公古貝計 /              | 正期陳報力      | 申請刪除                       | 京統回應 U 收到 4 弱<br>請記得按下列印資料按鈕                    |            |                   |  |
|                         | 審核需要5個     | 已收到您的申<br>工作天(紙本申韻<br>列印資料 |                                                 |            |                   |  |

| 挠 | 操作畫面                |                     |          |                            |                                                                         |                 |                                                       |     |    |    |   |   |              | 步驟說明 |
|---|---------------------|---------------------|----------|----------------------------|-------------------------------------------------------------------------|-----------------|-------------------------------------------------------|-----|----|----|---|---|--------------|------|
|   | 列印                  |                     | 2019/8/5 | 用使到的世代 机动的                 |                                                                         |                 |                                                       |     |    |    |   |   | 列印申請資料、郵寄至防檢 |      |
|   | 總計:1張               |                     | 申請刪除陳報紀錄 |                            |                                                                         |                 |                                                       |     |    |    |   | 署 |              |      |
|   |                     | 列印                  | (消       | 申請時                        | 5                                                                       |                 |                                                       |     |    |    |   |   |              |      |
|   | 目的地                 | SHARP MX-M314       | -        | 2019/0                     | 3/02 15:54:45                                                           |                 |                                                       |     |    |    |   |   |              |      |
|   | 網頁                  | 全部                  | •        | 審核編<br>19X000              | ћ<br>3                                                                  |                 |                                                       |     |    |    |   |   |              |      |
|   | 份數                  | 1                   |          | 審核狀                        | 6                                                                       |                 |                                                       |     |    |    |   |   |              |      |
|   | <b>T</b> 7 <b>C</b> | 40.5                | - 88     | 請求删除總筆                     |                                                                         |                 |                                                       |     |    |    |   |   |              |      |
|   | 町重                  | 版同                  | ×        | 上傳日期                       | 銷售日期                                                                    | 銷售對象<br>身分證號/姓名 | 農藥條碼                                                  | 數量」 | 原因 | 備註 | 3 |   |              |      |
|   | 顯示更多設定              |                     | ~        | 2019/04/12                 | 2019/02/28                                                              |                 | 4711242000609<br>第減寧-250cc塑                           | 6   |    |    | F |   |              |      |
|   | 使用系統對話方塊            | 進行列印 (Ctrl+Shift+P) | Z        |                            | 1013/01/10                                                              | 吳小琪             | 膠瓶<br>EC · 2.800 (%)                                  |     |    |    |   |   |              |      |
|   |                     |                     |          | 2019/01/12                 | 2018/12/25                                                              | 陳小花             | 4718590250694<br>快得寧-1000公<br>克塑膠袋<br>SC · 33.500 (%) | 5   |    |    | E |   | I            |      |
|   |                     |                     |          |                            |                                                                         |                 |                                                       |     |    |    |   |   |              |      |
|   |                     |                     |          |                            |                                                                         |                 |                                                       |     |    |    |   |   |              |      |
|   |                     |                     |          |                            |                                                                         |                 |                                                       |     |    |    |   |   |              |      |
|   |                     |                     |          | file.il/D.HY_Sharon0-Sharo | 107.17Devod-DevorRokey201的351(3)(5)(5)(5)(5)(5)(5)(5)(5)(5)(5)(5)(5)(5) |                 |                                                       |     |    |    | W |   |              |      |

註:本功能僅允許使用檔案上傳或 Web Service 類型資料可以請求刪除,若為單機版 POS 之陳報資料欲請求刪除,請至單機版 POS 系統上申請退貨。